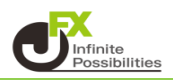

1 ポジション一覧から決済注文を出したいポジションにチェックを入れます。

| N            | 🙀 ボジション一覧 🛛 🗖 🖉 🖉 🖉 🗖 🗖 🗖 🗖 |           |     |        |       |         |         |  |  |
|--------------|-----------------------------|-----------|-----|--------|-------|---------|---------|--|--|
| 法            | 济注文 ▼ 一括決済注文                | : 🚺 🐼 🛛 🕹 | 全通貨 | √ 全売   | 質 ~   |         | 全決済注文   |  |  |
| $\leq$       | ポジション 番号                    | 通貨ペア      | 売買  | 約定Lot数 | 残Lot数 | 約定価格    | 評価レート   |  |  |
|              | 2417100002634802            | USD/JPY   | 売   | 50     | 50    | 157.783 | 157.753 |  |  |
| $\checkmark$ | 2417100002633902            | USD/JPY   | 買   | 1      | 1     | 157.797 | 157.751 |  |  |
|              | 2417100002559902            | USD/JPY   | 買   | 1      | 1     | 157.887 | 157.751 |  |  |

2【決済注文】の隣にある をクリックすると決済注文の種類が表示されるので 【OCO決済】をクリックします。 ※ ポジションの上で右クリックをしても同じメニューが表示されます。

| 🙀 ポジション一覧     |         |     |        |       | 1       | i = 🛯 🐼 🗡 🗕 🗆 🗙 |
|---------------|---------|-----|--------|-------|---------|-----------------|
| 決済注文 🔽 一括決済注文 | ▼ CSV出力 | 全通貨 | ~ 全売   | 箕 🗸   |         | 全決済注文           |
| 成行決済          | 通貨ペア    | 売買  | 約定Lot数 | 残Lot数 | 約定価格    | 評価レート           |
| 指值決済          | USD/JPY | 売   | 50     | 50    | 157.783 | 157.753         |
| 逆指決済          | USD/JPY | 買   | 1      | 1     | 157.797 | 157.751         |
| トレール決済        | USD/JPY | 買   | 1      | 1     | 157.887 | 157.751         |
| ストリーミング決済     |         |     |        |       |         |                 |
| 時間指定成行決済      |         |     |        |       |         |                 |
| 時間指定指値決済      |         |     |        |       |         |                 |
| 時間指定逆指決済      |         |     |        |       |         |                 |
| OCO決済         |         |     |        |       |         |                 |
| トリカー指値決済      |         |     |        |       |         |                 |
| トリガー逆指決済      |         |     |        |       |         |                 |
| トリガートレール決済    |         |     |        |       |         |                 |

3 OCO決済画面が表示されました。

| 決済注文            |                    |        |                  | ×          |
|-----------------|--------------------|--------|------------------|------------|
|                 |                    |        |                  | - HJH- 韚 🖊 |
|                 | U                  | SD/JPY |                  |            |
|                 | , BID              |        | ASK              |            |
| 1               | 57.81 <sup>U</sup> | 0.2    | 157. <b>81</b> 4 | 2          |
|                 |                    |        |                  |            |
| ボジション番号         | 通貨ペア               | 売貨り    | 表Lot数 約定価格       | 評価損益       |
| 241710000263390 | 02 USD/JPY         | 貫      | 1 157.797        |            |
| 通常時間指定          | 2 OCO ZHU-         | ーミング   |                  |            |
| 売 決済Lot数        | 1                  |        |                  |            |
| 0001(利確)(決      |                    |        |                  |            |
| 執行条件            | 指値                 |        |                  |            |
| <b>O</b> レート    | 158.309            | • 現値   | 建值 +100          | 0          |
| ● 予想損益          | 512 円              | クリア    | +1000 +10000     | 0          |
| ● レート差          | 499                | クリア    | +100 -100        |            |
| 期限 OGT          | c 🕒 当日 🕒 日         | 付指定 🔵  | 時間指定             |            |
| 0002(損切)(済      | 決済)                |        |                  |            |
| 執行条件  [         | Ο 逆指 ●トレ           | ール     |                  |            |
| <b>O</b> レート    | 157.309            | • 現値   | 建值 🛛 +100        | 0          |
| ● 予想損益          | -488 円             | クリア    | +1000 +10000     | 0          |
| ● レート差          | 501                | クリア    | +100 -100        |            |
|                 | 注文ダイアロク            | ッを残す ✓ | 確認画面を表示          | する         |
|                 | 確認画面へ              |        | キャンセル            |            |

4 利確と損切の条件を入力していきます。

| 【利確】                                                                   | Ļ   | <u>指値</u><br>OCO1(利確)(決済)<br>                                                      |                                        |                                                                              |                             |                        |   |
|------------------------------------------------------------------------|-----|------------------------------------------------------------------------------------|----------------------------------------|------------------------------------------------------------------------------|-----------------------------|------------------------|---|
| 「レート」「予想損益」「レー<br>から選択できます。                                            | 卜差」 | <ul> <li>○ レート</li> <li>● 予想損益</li> <li>● レート差</li> <li>期限</li> <li>○ G</li> </ul> | 158.310<br>513 円<br>497<br>TC ● 当日 ● 日 | <ul> <li>現値</li> <li>クリア</li> <li>クリア</li> <li>クリア</li> <li>付指定 ●</li> </ul> | 建値<br>+1000<br>+100<br>時間指定 | +100<br>+10000<br>-100 | 0 |
| 期限を「GTC」「当日」「日付指定」「時間指定」から選択できます<br>※GTCは、注文が成立するか、もしくはお客様本人がキャンセルするまで |     |                                                                                    |                                        |                                                                              |                             | す。<br>で有効              |   |

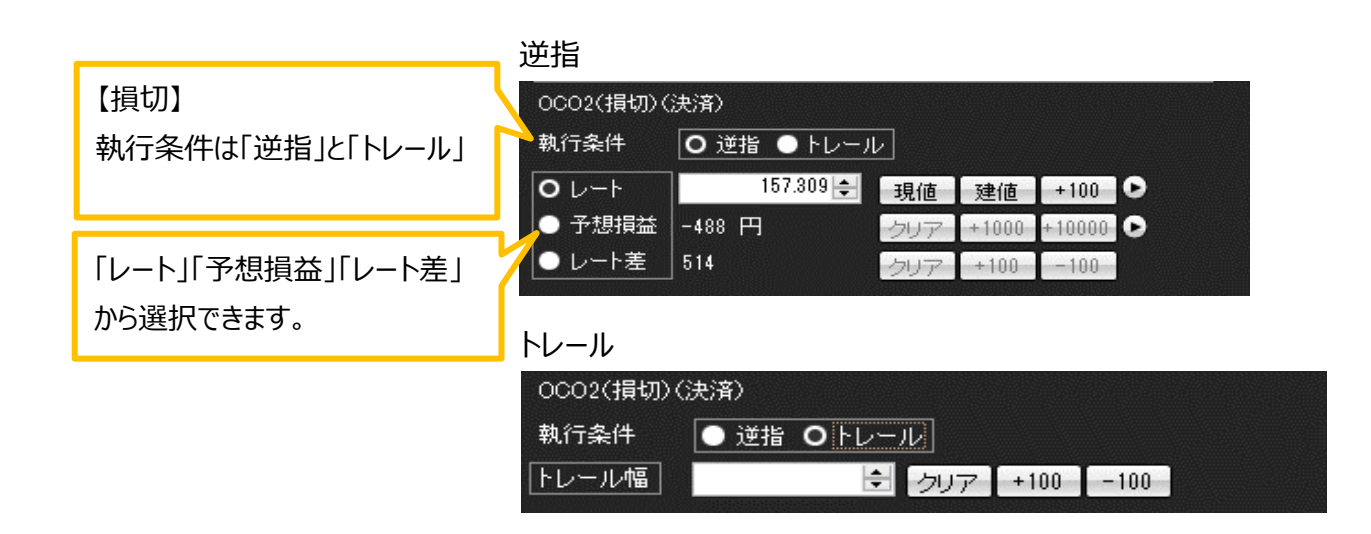

5 注文内容の入力が完了したら、【確認画面へ】をクリックします。 ※確認画面を非表示設定にしている場合は【注文】ボタンになっています。

| 決済注文                  |                   |         |                   |                   |      | $\times$ |
|-----------------------|-------------------|---------|-------------------|-------------------|------|----------|
|                       |                   |         |                   |                   | トリガー | 1        |
|                       |                   |         |                   |                   |      |          |
| •                     | BID               |         |                   | ASK               |      |          |
| 15                    | 7.80 <sup>9</sup> | 0.2     | 15                | 7.81 <sup>1</sup> |      |          |
|                       |                   |         |                   |                   |      |          |
| ポジション番号               | 通貨ペア              | 売買      | 残Lot数             | 約定価格              | 評価損益 | ŧ.       |
| 2417100002633902      | USD/JPY           | 買       | 1                 | 157.797           |      |          |
| 通常時間指定                | 000 ZHU-          | ーミング    |                   |                   |      |          |
| 売 決済Lot数              | 1 🖨               |         |                   |                   |      |          |
|                       | *)                |         |                   |                   |      |          |
| 0001(利曜)(決)<br>執行条件 指 | 宜 <i>)</i><br>(值  |         |                   |                   |      |          |
|                       | 159 207           |         | n I an de         | . 100             |      |          |
|                       | 100.007           | - 現他    | ■ 建旭              | +100              |      |          |
|                       | 10 m              | 201     | / +100<br>→ ↓ 100 |                   | •    |          |
|                       | <u> </u>          |         |                   |                   |      |          |
|                       |                   | NI TELE | atieite           | <u>بة</u>         |      |          |
| OCO2(損切)(決)           | 済)<br>            |         |                   |                   |      |          |
| ┃ 執行条件                | 〕逆指 ●トレ           | ール      |                   |                   |      |          |
| <b>0</b> レート          | 157.307           | 🕄 🗌 現値  | 植 【 建値            | i +100            | 0    |          |
| ┃ ● 予想損益   -≀         | \$90 円            | クリフ     | 7 +100            | 0 +10000          | 0    |          |
| ● レート差 50             | )2                | クリフ     | 7 +100            | -100              |      |          |
|                       | 注文ダイアログ           | ブを残す、   | ∕ 確認画             | <b>酒を表示</b> す     | する   |          |
|                       | 確認画面へ             |         | キャン               | セル                |      |          |

6 注文内容確認画面が表示されるので、内容を確認し【注文】をクリックします。

| 注文內容確認 ×                                         |                                                                                    |    |                                                |        |         |  |  |  |  |
|--------------------------------------------------|------------------------------------------------------------------------------------|----|------------------------------------------------|--------|---------|--|--|--|--|
| ポジション番号                                          | 通貨ペア                                                                               | 売買 | 残Lot数                                          | 決済Lot数 | 約定価格    |  |  |  |  |
| 2417100002633902                                 | USD/JPY                                                                            | 買  | 1                                              | 1      | 157.797 |  |  |  |  |
| 決済方式 OC<br>OCO1(利確)(決済)<br>売買<br>執行条件 打<br>レート 1 | 決済方式     OCO       OCO1(利曜)(決済)       売買       執行条件       指値       レート     158.307 |    | OCO2(損切)(決済)<br>売買 売<br>執行条件 逆指<br>レート 157.307 |        | 1.      |  |  |  |  |
| 期限(                                              | atc                                                                                | 些  | ip <i>i</i> s                                  | 左記と回   | L       |  |  |  |  |
|                                                  | 注文                                                                                 |    | 戻る                                             | ]      |         |  |  |  |  |

7 注文できました。【OK】をクリックします。

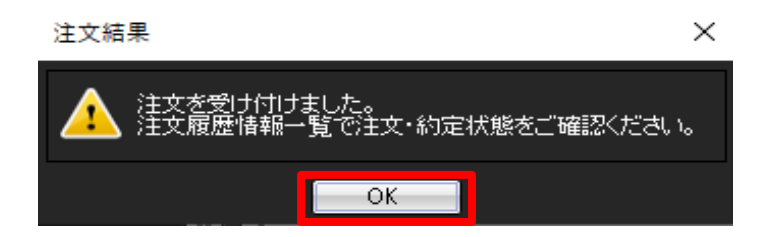